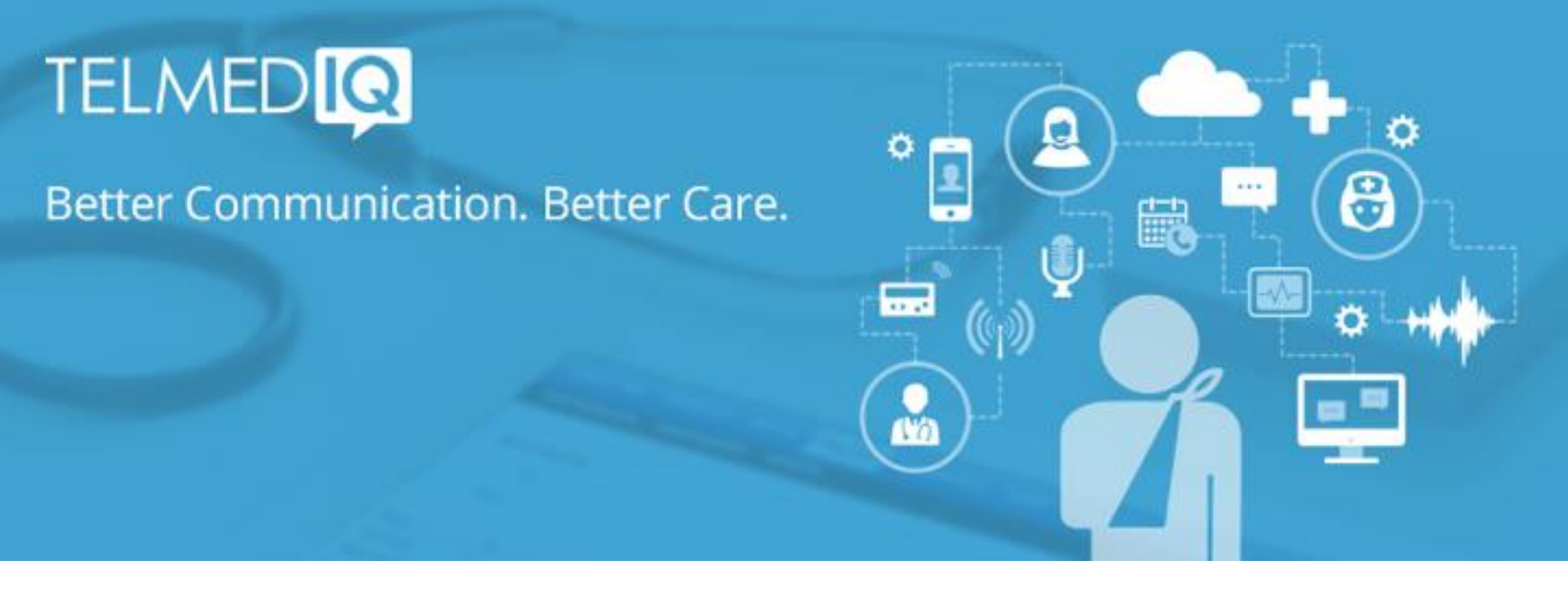

This quick reference guide is intended for Telmediq version 3.0 and later

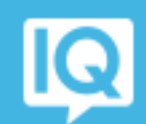

### **Table of Contents**

| Messages                | <u> Page 3</u> |
|-------------------------|----------------|
| Composing a message     | Page 4         |
| Chat                    | Pa <u>ge 5</u> |
| Contacts                | Page 6         |
| Contact Details         | Page 7         |
| Schedule Group Details  | Page 8         |
| Broadcast Group Details | Page 9         |
| Dialer                  | Page 10        |
| Settings Quick View     | Page 11        |
| Settings Part 1         | Page 12        |
| Settings Part 2         | Page 13        |
| Patients                | Page 14        |

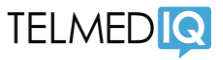

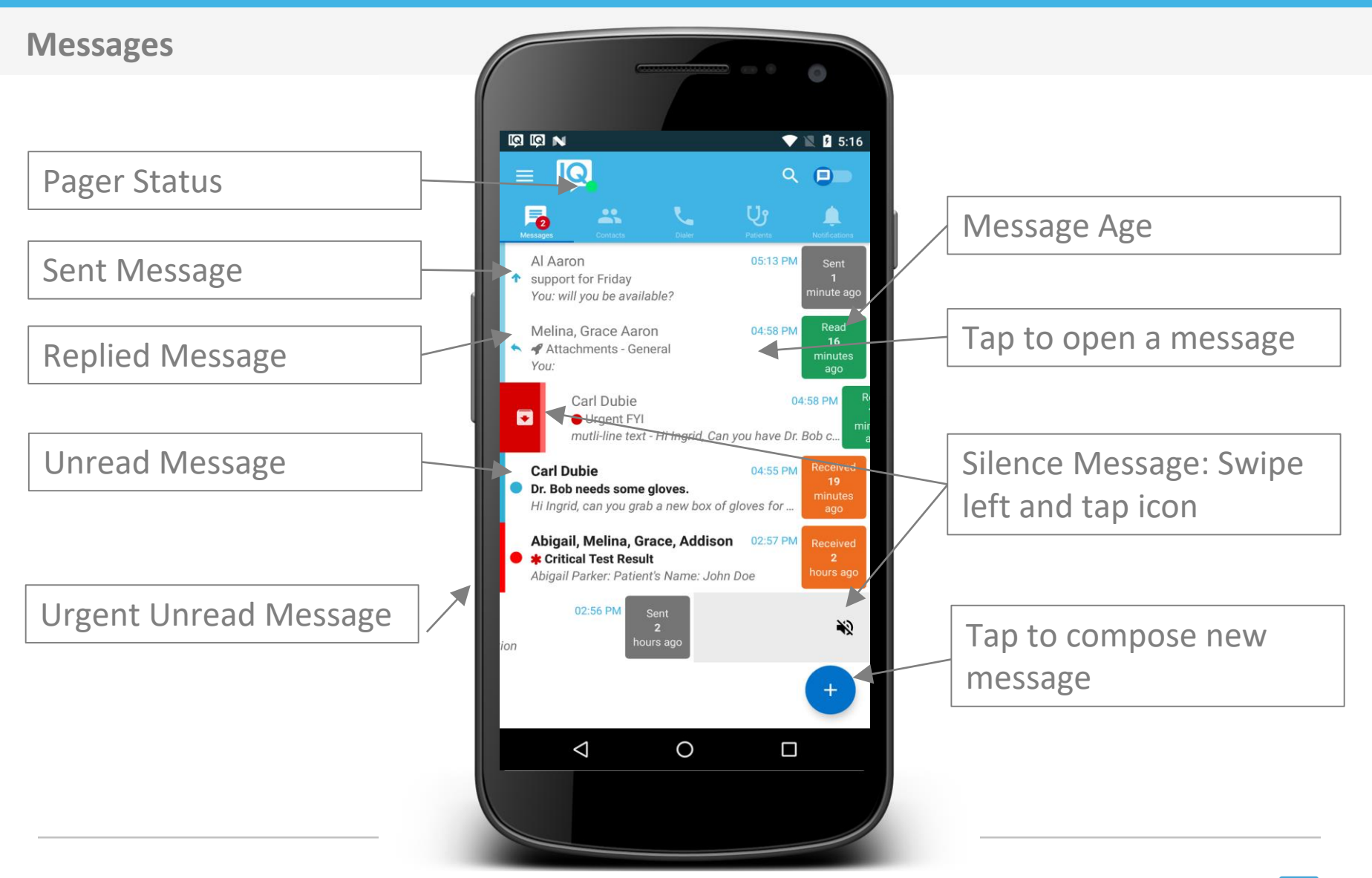

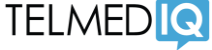

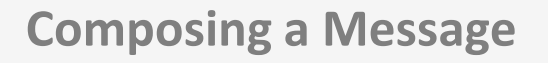

Start typing to search contacts

Tap to change the message template

Type a message

Tap to take a photo or video snippet

Tap to attach an image

Tap to record audio

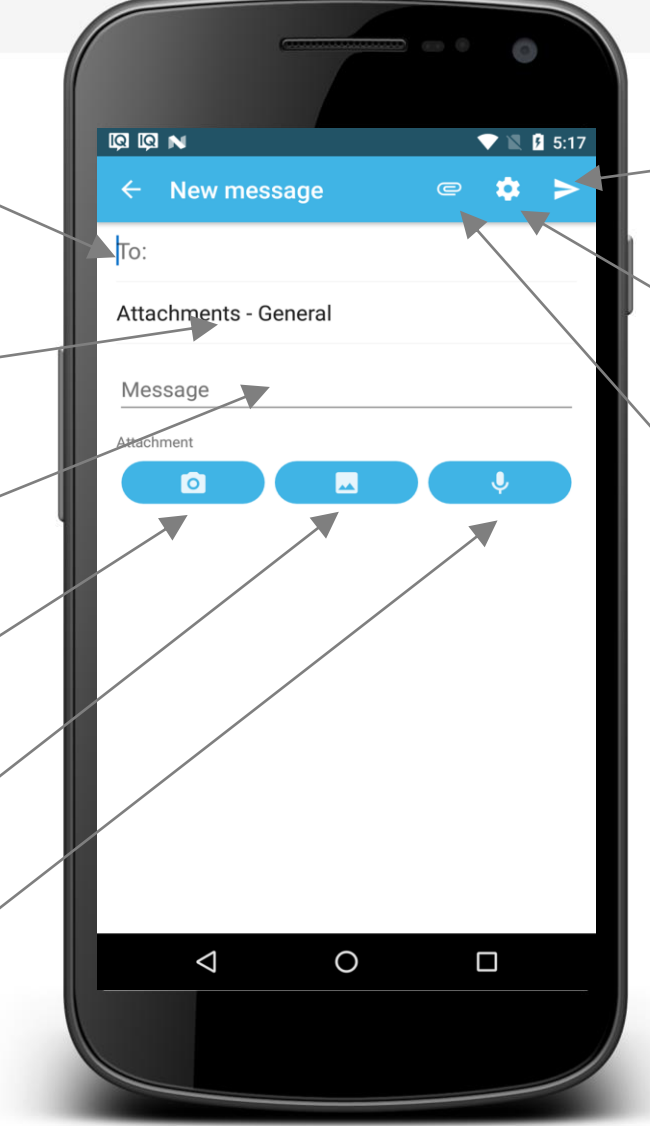

Tap to access message options

Tap to send message

Tap to attach a file

![](_page_3_Picture_12.jpeg)

![](_page_3_Picture_13.jpeg)

![](_page_4_Figure_1.jpeg)

![](_page_4_Picture_4.jpeg)

![](_page_5_Figure_1.jpeg)

#### **Contact Details**

![](_page_6_Figure_2.jpeg)

Departments the user belongs to

![](_page_6_Figure_4.jpeg)

| Schedule Group Details         |                                          |                            |
|--------------------------------|------------------------------------------|----------------------------|
|                                | ■ • • • • • • • • • • • • • • • • • • •  | Tap to view schedule       |
|                                | Details<br>Schedule                      | Tap to send message        |
| Currently on call              | 1 On-Call<br>Gomez, Aaron<br>MD          |                            |
| Tap to view contact<br>details | 5 Group Members<br>Erekson, Aaron<br>MD  |                            |
|                                | Gomez, Aaron<br>MD<br>Judge, Aaron<br>MD | Swipe left to send message |
|                                | Aber, Dave                               |                            |

![](_page_7_Picture_4.jpeg)

### **Broadcast Group Details**

Tap to view contact details

![](_page_8_Figure_3.jpeg)

![](_page_8_Picture_5.jpeg)

![](_page_9_Figure_1.jpeg)

![](_page_9_Picture_4.jpeg)

### **Settings Quick View**

Auto Response On/Off

Forwarding Pages On/Off

Tap to log out of the app \*Please see Note

![](_page_10_Figure_5.jpeg)

Pager Status On/Off

Tap to access Settings

\* Note: Logging out of the app means that you will no longer receive push notifications or messages to the app until after you log back in.

If you log in with a mobile number you will need to redo your security questions.

![](_page_10_Picture_12.jpeg)

#### Settings – Part 1 ·D· NN 🖥 07:49 Settings Alert Normal alert SmartPager Change the alert tone Urgent alert SmartPager Chat alert Chat Default Unread Message Vibration ιDι Alerts will vibrate Reminder On/Off Override phone volume 0 Do not use system volume for notifications Unread message reminder (Periodically notify when there are unread m. Adjust the frequency every 10 minutes from 1 to 60 minutes Call

![](_page_11_Picture_4.jpeg)

### Settings – Part 2

Change the Inbound Mode for voice pages SmartPage – voice message is sent as a SmartPage Call Mobile – call is forwarded to your mobile number Call Home – call is forwarded to your home number

![](_page_12_Picture_3.jpeg)

Record/Change your voice greeting

![](_page_12_Picture_6.jpeg)

![](_page_12_Picture_7.jpeg)

#### **Patients**

Patients that are assigned to you are displayed in the "My Patients" tab

![](_page_13_Picture_3.jpeg)

Slide the patient name to the left to Handoff the patient

Slide the patient name to the right to Follow/Unfollow the patient

![](_page_13_Picture_7.jpeg)

![](_page_13_Picture_8.jpeg)

#### **Patients**

Tap "All Patients" to reveal patients in the system that are not assigned to you.

![](_page_14_Picture_3.jpeg)

Slide the patient name to the left to Take the patient (assign the patient to yourself).

Slide the patient name to the right to Follow/Unfollow the patient.

![](_page_14_Picture_7.jpeg)

![](_page_14_Picture_8.jpeg)

#### Patients

Tap "Following" to reveal patients that you are following

![](_page_15_Picture_3.jpeg)

Slide the patient name to the right to Unfollow

Slide the patient name to the left to Take the patient (assign the patient to yourself)

![](_page_15_Picture_8.jpeg)

### Patients

Tap a patient's name to reveal information and access Messages, Care Team, Notes and Updates

![](_page_16_Picture_3.jpeg)

![](_page_16_Picture_5.jpeg)

![](_page_16_Picture_6.jpeg)

### Patients

Care team shows the Providers that are assigned to the patient. They can message the entire care team or unfollow patient.

![](_page_17_Picture_3.jpeg)

![](_page_17_Picture_6.jpeg)

### Patients

Notes reveal any note attached to the patient. They are configurable per account. They can be made visible to only yourself, to all members of the care team, or if configured written back to the medical record.

| 6 Aabe                             | Ashera Merica       |          | <b>R</b> : |  |
|------------------------------------|---------------------|----------|------------|--|
|                                    | arg, Monica         |          |            |  |
| Oetails                            |                     |          |            |  |
| MRN: 107578                        | P                   |          |            |  |
| Age: 48                            | D                   |          |            |  |
| Date of Birth: N<br>Gender: Female | lar 4, 1969<br>e    |          |            |  |
|                                    |                     |          |            |  |
| Messages                           | Care Team           | Notes    | Updates    |  |
|                                    |                     |          |            |  |
| Family Memb                        | per Contact Inf     | ormation | 1:17 PM    |  |
| Melina Youn                        | g   🔒 shared   🔺 lo | N        |            |  |
|                                    |                     |          |            |  |
|                                    |                     |          |            |  |
|                                    |                     |          |            |  |
|                                    |                     |          |            |  |
|                                    |                     |          |            |  |
|                                    |                     |          |            |  |
|                                    |                     |          |            |  |

Tap Add note to bring up the new note window. Tap on the existing note to delete or edit the note.

![](_page_18_Picture_6.jpeg)

![](_page_18_Picture_7.jpeg)

### **Patients**

Updates reveals the information for the patients assignments

![](_page_19_Picture_3.jpeg)

Assignments and handoffs are shown in this window.

![](_page_19_Picture_6.jpeg)

![](_page_19_Picture_7.jpeg)